## 各種一覧・その他

資料検索、利用者のページ以外の機能について説明します。

## 1. 新規パスワード発行

貸出カードを持っていて、生年月日と電話番号の登録をしている場合、パスワードを発行 して OPAC 内の利用者のページで自分の貸出状況などを確認出来ます。

また、既にパスワードを発行済みの場合でもこのメニューでパスワード変更することができます。

図書館ホームページのトップ画面、OPAC の「各種一覧・その他▼」のメニューリンク、 館内 OPAC のアイコンメニュー一覧にメニューがあります。

<図書館ホームページの場合>

画面左側の「新規パスワード発行」ボタンをクリックしてください。

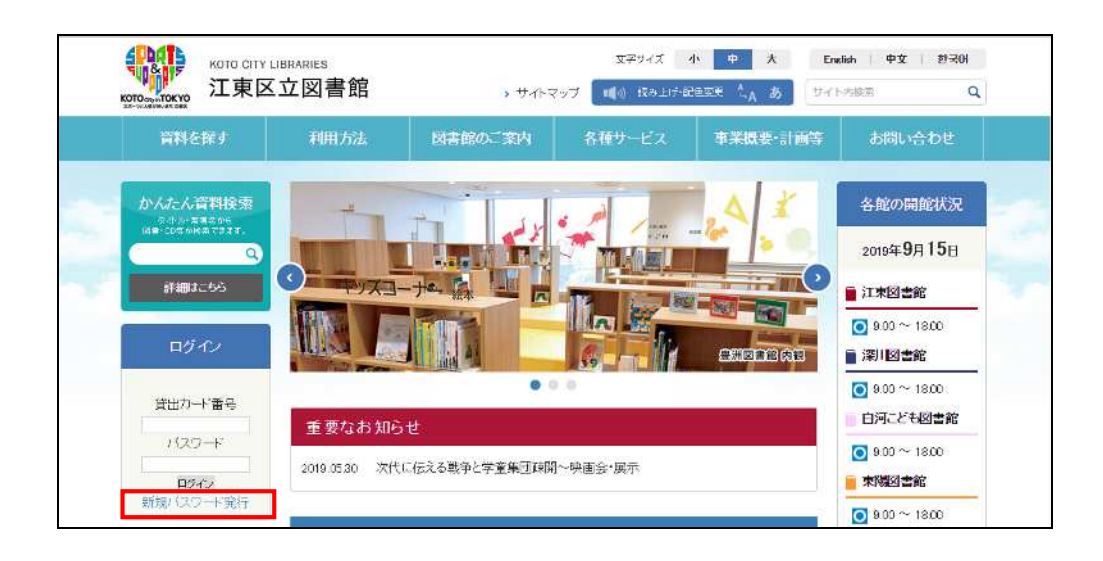

<OPAC の場合>

メニューリンク一覧の「各種一覧・その他▼」の「新規パスワード発行」もしくはメニュ ーアイコン一覧で「新規パスワード発行」をクリックしてください。

※メニューアイコン一覧は館内 OPAC でのみ設定されています。

| ★江東区立西書館 資料検索・ 各種一覧・その他・ |         | 1               | 0779HUTWII 0772       | ■予約候種一覧(0件) |  |
|--------------------------|---------|-----------------|-----------------------|-------------|--|
| お知らせ<br>新賞家内             |         | <b>記色 標準 </b> 0 | UD モード 大人 こだち English | 文字の大きさ 小中 大 |  |
| 「同出の多い資料<br>子約の多い資料      |         |                 |                       |             |  |
| おおいたの                    | 新善案内    | 育出の多い資料         | 予約の多い資料               |             |  |
| 所藏—93.                   |         |                 |                       |             |  |
| 資料検索                     | 利用者のページ | 新規パスワード発行       | 計述タイトル一覧              |             |  |
|                          |         |                 |                       |             |  |
| 所戲一覧                     |         |                 |                       |             |  |
| (★WebOPACへルフはころら)        |         |                 |                       |             |  |

ホームページと OPAC いずれでも下記の画面に遷移します。

| 青トップ/新規に                       | 79-19年行                                                                                                    |                       |                    |  |
|--------------------------------|----------------------------------------------------------------------------------------------------|-----------------------|--------------------|--|
| (自由カード番号、電話番<br>個人情報が一致した場合)   | 1号、生年月日を入力していださい。<br>5- パスワードを19定することができます。                                                                                                    |                       |                    |  |
| (電話音号)市外電音が<br>(入力例) 3640-3151 | 03の場合は、03を除って入力してCださい。内外局番が03以外の<br>1、36403151、047-000-0000、090-9000-0000                                                                                                    | 読合は、市外局量から入力してくださべ、   | バイフン(-)なしぐも入力で含ます。 |  |
| (生牛月白)高層でも元。<br>入力例) 19700901  | 号でも入力できます。元号は半月アルファベットで入力し、竹月日の<br>、1970/9/1、550/9/1                                                                                                    | 間に半舟ス5ッシュ(/)を入れてください。 |                    |  |
| ※新規パスワードを生成                    | はなためには、事前に生作月日の登録が必要です。 図書構まてこ<br>たった場合 こことの回転時に低たたり、ハードを取得しています。                                                                                                    | 「連端ください。              |                    |  |
| AND TERMO                      | COMPANY CONCERNMENT ON THE CONCERNMENT OF THE CONCERNMENT OF THE CONCERNMENT. | $\frown$              |                    |  |
| 自出カード                          | 発出カード                                                                                                    |                       |                    |  |
| 電話商号                           | 월경출목                                                                                                    | <u> </u>              |                    |  |
|                                |                                                                                                    |                       |                    |  |

認証情報

貸出カード番号、電話番号、生年月日で認証を行います。 3つの項目が一致した場合にのみ、新規パスワードの入力画面へ遷移します。

② 送信、クリアボタン
送信ボタンを押すと、新規パスワードの入力画面へ遷移します。
クリアボタンを押すと、入力内容がクリアされます。

<パスワード入力画面>

| ↓ 新規パスワード発行                | 文字の大きさ 小中 大 |
|----------------------------|-------------|
| ▲トップ/ 新規バスワード発行            |             |
| パスワードを入力し、「登録」ボタンを押してください。 |             |
| パスワード 1 1                  |             |
| 27 9J7                     |             |

① 新規パスワード入力

登録したいパスワードを入力します。 パスワード入力欄とパスワード(再)入力欄の入力内容を合わせてください。 使用可能な桁数は6桁から15桁までです。 パスワードは英数字6文字以上で設定してください。 英字の大文字と小文字は区別して認識されます。

② 登録、クリアボタン
登録ボタンを押すと、新規パスワードの登録を行います。
登録が完了した場合、登録完了のメッセージが表示されます。
クリアボタンを押すと、入力内容がクリアされます。